## How to create a survey in Enlighten

1. First go to your local enlighten account and login using your credentials.

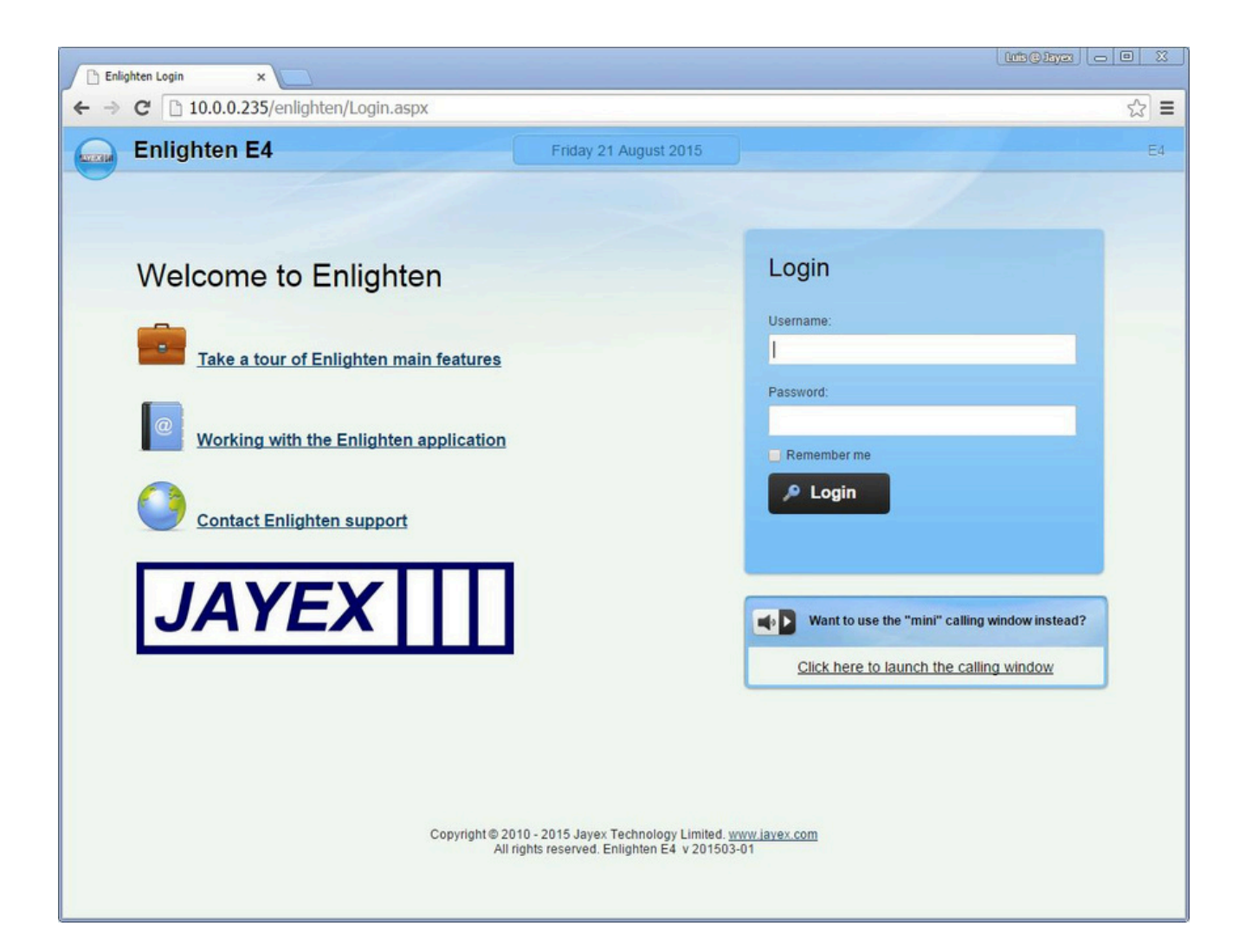

2. Next, go to the 'Jayex Menu' by clicking on the circle icon which contains the Jayex logo.

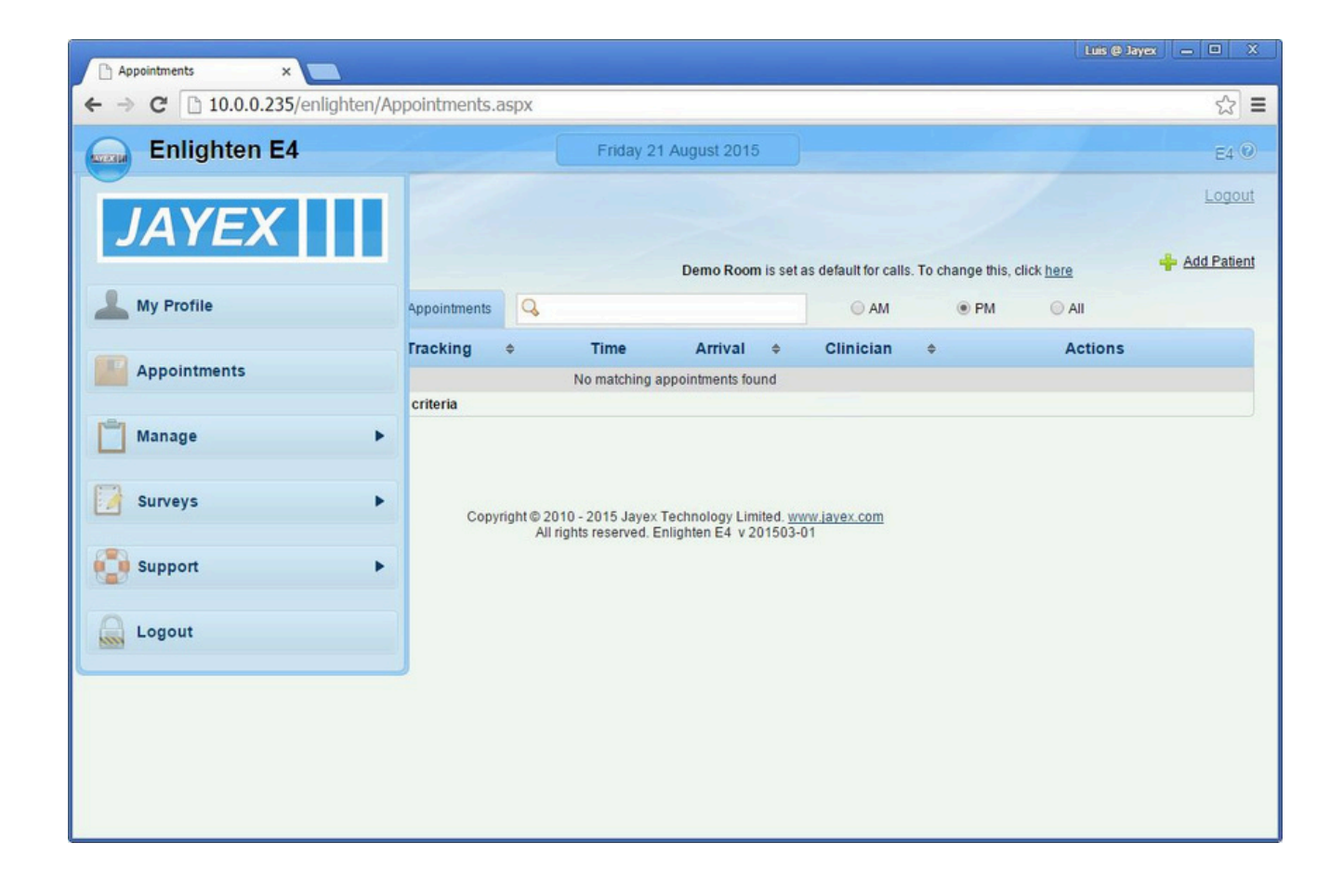

- 3. Click on 'Surveys' in the menu.
- 4. Once the Survey dropdown menu appears click on 'Manage Surveys'.

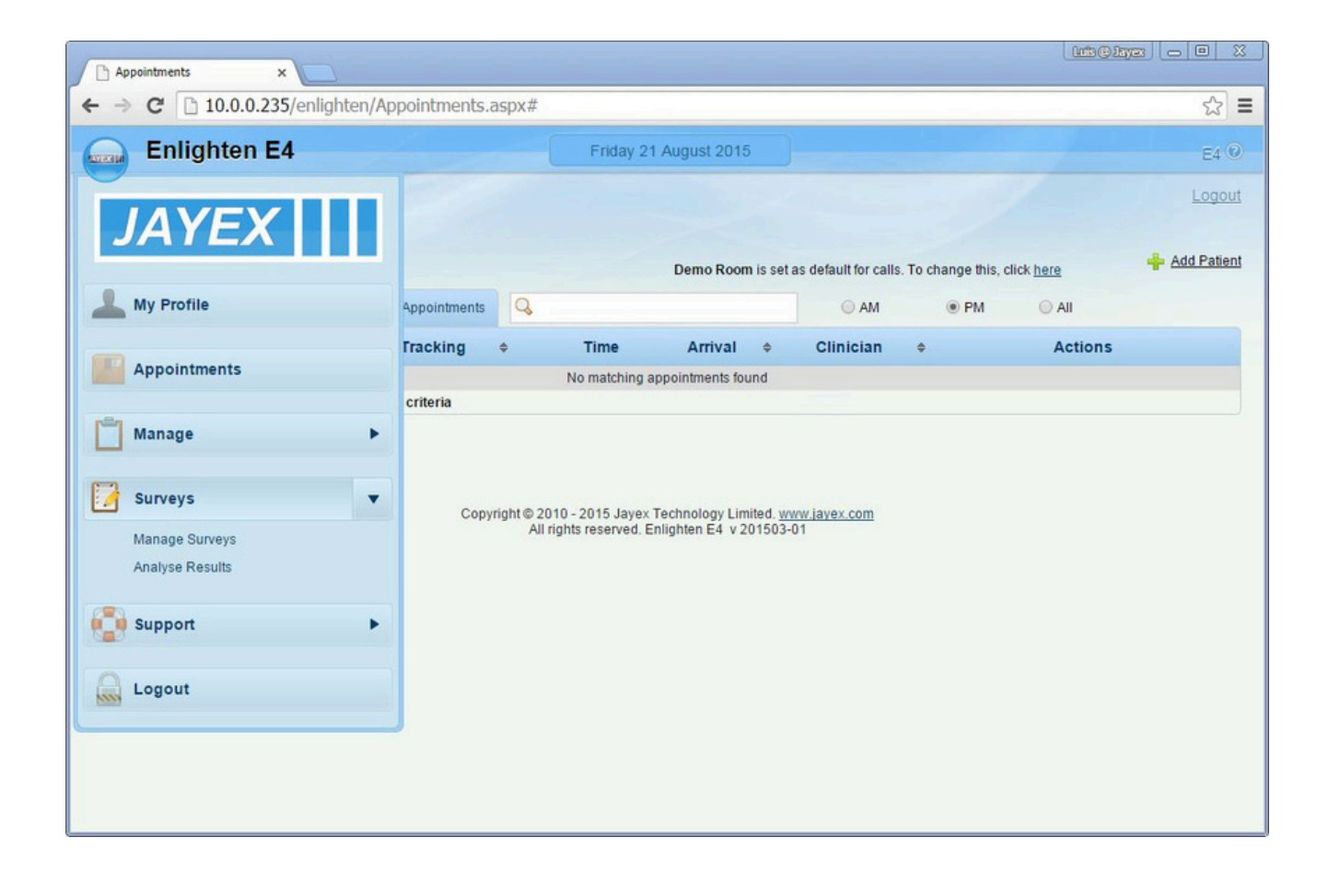

- 5. From the 'Manage Surveys' section, we are able to create a survey by clicking on one of the three types of surveys available.
  - 5.1. A **'Check-in survey'** is displayed to the patient after they go through the check-in process.
  - 5.2. An **'Anonymous survey'** is open to all when they click the survey button on the touch screen interface.
  - 5.3. A **'Post-contact'** survey allows you to direct specific patients to these tailored surveys by giving them an access key.

| Enlighten ×                         |                                                                                                    | Luis @ Jayex 👝 🗆 🗙  |
|-------------------------------------|----------------------------------------------------------------------------------------------------|---------------------|
| ← → C [] 10.0.0.235/enlighten/Surve | ys/ManageSurveys.aspx                                                                                                   | ☆ =                 |
| Enlighten E4                        | Friday 21 August 2015                                                                                                   | E4 @                |
|                                     |                                                                                                    | Logout              |
| Manage Surveys                      |                                                                                                    |                     |
|                                     | Add 🍦 <u>Check-in Survey</u> 🐥 <u>Anonymous Survey</u>                                                                  | Post-contact Survey |
| Search show                         |                                                                                                    |                     |
|                                     |                                                                                                    |                     |
| No surveys found                    |                                                                                                    | Show All Surveys    |
| Show Legend                         |                                                                                                    |                     |
|                                     | Copyright © 2010 - 2015 Jayex Technology Limited. <u>www.javex.com</u><br>All rights reserved. Enlighten E4 v 201503-01 |                     |
|                                     |                                                                                                    |                     |
|                                     |                                                                                                    |                     |
|                                     |                                                                                                    |                     |
|                                     |                                                                                                    |                     |
|                                     |                                                                                                    |                     |
|                                     |                                                                                                    |                     |
|                                     |                                                                                                    |                     |

6. To create a check-in survey, we can click on the first option 'Check-in Survey'.

| and the second second second second second second second second second second second second second second second |                                                                                                    | a state of the state of the sta |
|----------------------------------------------------------------------------------------------------|----------------------------------------------------------------------------------------------------|----------------------------------------------------------------------------------------------------|
| Enlighten E4                                                                                                    | Frklay 21 August 2015                                                                                                    | E4                                                                                                    |
|                                                                                                    |                                                                                                    | Logo                                                                                                    |
| lanage Surveys                                                                                                   |                                                                                                    |                                                                                                    |
|                                                                                                    | Add 🤄 Check-in Survey 💠 Anonymous Su                                                                                     | nvez 🍦 Post-contact Sarvez                                                                                                    |
| Search show                                                                                                    |                                                                                                    |                                                                                                    |
| surveys found                                                                                                    |                                                                                                    | Show All Surveys                                                                                                    |
| ow Legend                                                                                                    |                                                                                                    |                                                                                                    |
|                                                                                                    | Copyright © 2010 - 2015 Jayex Technology Limited. <u>www.jayex.com</u><br>All rights reserved. Enlighten E4, v 201503-01 |                                                                                                    |
|                                                                                                    |                                                                                                    |                                                                                                    |
|                                                                                                    |                                                                                                    |                                                                                                    |
|                                                                                                    |                                                                                                    |                                                                                                    |
|                                                                                                    |                                                                                                    |                                                                                                    |
|                                                                                                    |                                                                                                    |                                                                                                    |

- 7. From here, we can start creating our survey.
  - 7.1. **'Survey Title'** is the label the patients will see when using the survey.
  - 7.2. **'Survey Description'** is a description for internal use. This will not be seen by the patients.
  - 7.3. **'Display weightage'** is used to determine which survey will take precedence if you have multiple surveys.

You can enable your survey for patients in all appointments, those only attended for specific services or those only seeing specific clinicians.

| Enlighten ×                                                                                                    | Luits @ Jay |        |
|----------------------------------------------------------------------------------------------------|-------------|--------|
| ← → C 10.0.0.235/enlighten/Surveys/Survey.aspx?type=4                                                                   |             | ☆ =    |
| Enlighten E4 Friday 21 August 2015                                                                                      |             | E4 🕑   |
|                                                                                                    |             | Logout |
| Add Check-in Survey                                                                                                    |             |        |
|                                                                                                    |             |        |
| General Filters Setup Survey                                                                                            | Print       |        |
| Survey Title :<br>(200 characters left)                                                                                 |             |        |
| Survey Description :<br>(500 characters left)                                                                           |             |        |
|                                                                                                    |             |        |
|                                                                                                    |             |        |
| Display weightage : Note: Optionally enter any number between 1 to 100000;<br>Higher the number, higher the precedence  |             |        |
| Enable for all appointments     Canable for selected services     Canable for selected Clinicians                       |             |        |
|                                                                                                    |             |        |
|                                                                                                    |             |        |
| Bave Bave & >>                                                                                                    |             |        |
|                                                                                                    |             |        |
| 🔶 Back to Mar                                                                                                    | age Surveys |        |
|                                                                                                    |             |        |
| Copyright © 2010 - 2015 Jayex Technology Limited, <u>www.jayex.com</u><br>All rights reserved. Enlighten E4 v 201503-01 |             |        |
|                                                                                                    |             |        |

| Enlighten ×                                   |                   |                                                                        |                                                      | Luis @ Jaya  | 3 0 0  | 23 |
|-----------------------------------------------|-------------------|------------------------------------------------------------------------|------------------------------------------------------|--------------|--------|----|
| ← → C 🗋 10.0.235/er                           | nlighten/Survey   | s/Survey.aspx?type=4&sid=1&m                                           | =save&tab=tab2                                       |              | ☆      | ≡  |
| Enlighten E4                                  |                   | Friday 21 Augu                                                         | st 2015                                              |              | E4 🕑   | Î  |
| Edit Check-in Su                              | urvey             |                                                                        |                                                      |              | Logout |    |
| Travel Survey                                 |                   |                                                                        |                                                      |              |        |    |
| General                                       | Filters Se        | stup Survey                                                            |                                                      | Print        |        | 1  |
| Survey Title :<br>(187 characters left)       | Travel Survey     |                                                                        |                                                      |              |        |    |
| Survey Description :<br>(464 characters left) | Information on tr | aveling of patients                                                    |                                                      |              |        |    |
| Display weightage :                           | 1                 | Note: Optionally enter any ni<br>Higher the number, higher th          | umber between 1 to 100000;<br>e precedence           |              |        |    |
| Enable for all appoir                         | ntments           | Enable for selected services                                           | C Enable for selected Clinicians                     |              |        |    |
|                                               |                   | Save Save & >>                                                         | Next 🔶                                               |              |        |    |
|                                               |                   |                                                                        | 🖕 Back to Ma                                         | nage Surveys |        |    |
|                                               |                   | Copyright © 2010 - 2015 Jayex Techno<br>All rights reserved. Enlighter | logy Limited. <u>www.jayex.com</u><br>E4 v 201503-01 |              |        | Ļ  |

8. Once we click 'Next', we get to 'Filters'. Here we can change the filters by which the survey will act on.

We can create a survey that is only available to a certain subset of patients.

| C 🗋 10.0   | 0.0.235/enlighte               | n/Surveys/Survey.asp>                 | (?type=4&sid=1&r | n=save&tab=tab | 2      |                      | Ę    |
|------------|--------------------------------|---------------------------------------|------------------|----------------|--------|----------------------|------|
| Enlighte   | en E4                          |                                       | Friday 21 Aug    | just 2015      |        |                      | E4   |
|            |                                |                                       |                  |                |        |                      | Logo |
| Edit Chec  | k-in Survey                    | /                                     |                  |                |        |                      |      |
| Travel Sur | vey                            |                                       |                  |                |        |                      |      |
| General    | Filters                        | Setup Survey                          |                  |                |        | Print                |      |
| Age        |                                |                                       |                  |                |        |                      |      |
| Gender     | Question:<br>(Will be asked if | Please select your gender<br>unknown) |                  |                |        |                      |      |
|            | Male                           | ×+++++=±                              |                  |                |        |                      |      |
|            | Female                         | ×+++++                                |                  |                |        |                      |      |
|            | Other                          | ×+++++                                |                  |                |        |                      |      |
| Custom     |                                |                                       |                  |                |        |                      |      |
|            |                                |                                       |                  |                |        |                      |      |
|            | 🔶 Previou:                     | a 💾 Save & <<                         | E Save           | H Save & >>    | Next 🔶 |                      |      |
|            |                                |                                       |                  |                | 🔶 Ba   | ck to Manage Surveys |      |
|            |                                |                                       |                  |                |        |                      |      |

- 9. Click 'Next' again and you will see the following section, 'Setup Survey', where we can create the questions for your patients to answer.
  - 9.1. 'Question Number' identifies the order of the questions.
  - 9.2. **'Subject'** allows you to add additional information for your question.
  - 9.3. 'Question' is our question.
  - 9.4. **'Answer type'** allows you to set the answer type and answers.
  - 9.5. You can also enable question skips and filters on the specific questions.

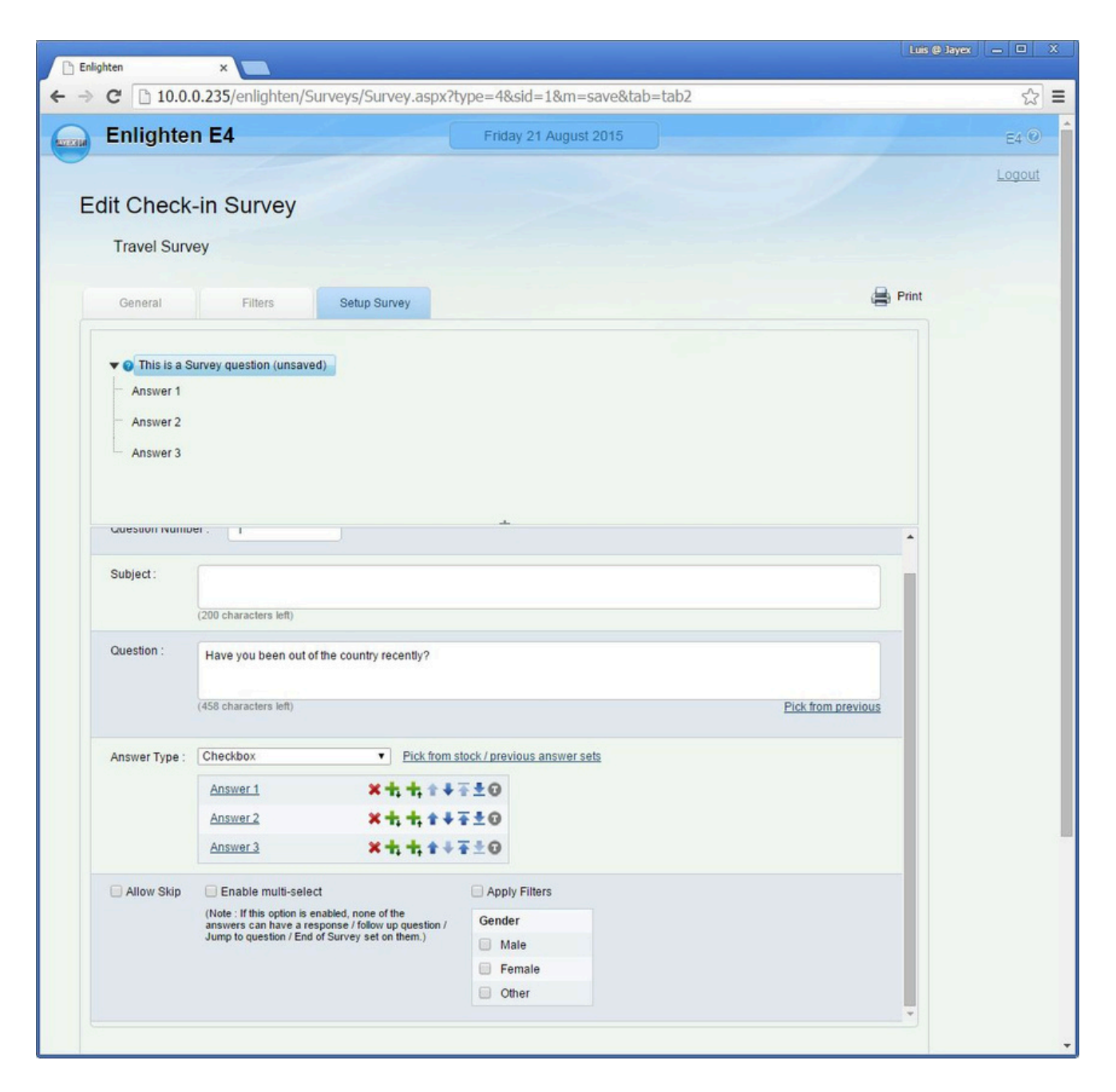

| General              | Filters Setup Survey                                                                                 |                              | Print         |
|----------------------|----------------------------------------------------------------------------------------------------|------------------------------|---------------|
| ▼ 2 1 Have yo<br>yes | ou been out of the country recently? 🗙 Qt Qt                                                         |                              | Â             |
| no                   |                                                                                                    |                              |               |
| 🔫 😮 2 Have yo        | ou been to a country with ebola recently?                                                            |                              |               |
| yes                  |                                                                                                    |                              |               |
| no                   |                                                                                                    | ÷                            | •             |
| Question Numb        | per: 1                                                                                               |                              |               |
| Subject :            |                                                                                                    |                              |               |
|                      | (200 characters left)                                                                                |                              |               |
| Question :           | Have you been out of the country recently?                                                           |                              |               |
|                      | have you been out of the country recently?                                                           |                              |               |
|                      | (458 characters left)                                                                                | Pick                         | from previous |
| Answer Type :        | Checkbox                                                                                             | stock / previous answer sets |               |
|                      | <u>ves</u> ×+,+, + +                                                                                 | ₹±0                          |               |
|                      | <u>no</u> × +, +, + +                                                                                | ¥∓0                          |               |
| Allow Skip           | Enable multi-select                                                                                  | Apply Filters                |               |
|                      | (Note : If this option is enabled, none of the<br>answers can have a response / follow up question / | Gender                       |               |
|                      | Jump to question / End of Survey set on them.)                                                       | Male                         |               |
|                      |                                                                                                    | Other                        |               |
|                      |                                                                                                    |                              | *             |

9.7. You can enable free text answers to be given to give patients the opportunity to write longer, more detailed answers.

|              | .0.235/enlighten/Survey                                                                               | s/Survey.aspx?t                      | ype=48sid=18m=                            | save&tab=t               | tab2#                                                      |                  | ť |
|--------------|----------------------------------------------------------------------------------------------------|--------------------------------------|-------------------------------------------|--------------------------|------------------------------------------------------------|------------------|---|
| Travel Surv  | лөу                                                                                                   |                                      |                                           |                          |                                                            |                  |   |
|              |                                                                                                    |                                      |                                           |                          |                                                            | 0                |   |
| General      | Filters Se                                                                                            | tup Survey                           |                                           |                          |                                                            | Print            |   |
| - yes        |                                                                                                    |                                      |                                           |                          |                                                            | *                |   |
| - 00         |                                                                                                    |                                      |                                           |                          |                                                            |                  |   |
| This is a 3  | Survey question (unsaved)                                                                             |                                      |                                           |                          |                                                            |                  |   |
| - Answer 1   |                                                                                                    |                                      |                                           |                          |                                                            |                  |   |
| - Answer 2   |                                                                                                    |                                      |                                           |                          |                                                            |                  |   |
| - Answer 3   |                                                                                                    |                                      |                                           |                          |                                                            |                  |   |
|              |                                                                                                    |                                      | \$                                        |                          |                                                            |                  |   |
| Question Num | ber: 3                                                                                                |                                      |                                           |                          |                                                            |                  |   |
| A.11.4       |                                                                                                    |                                      |                                           |                          |                                                            |                  |   |
| Subject      |                                                                                                    |                                      |                                           |                          |                                                            |                  |   |
|              | (200 characters left)                                                                                 |                                      |                                           |                          |                                                            |                  |   |
| Question :   | Which country did you visit?                                                                          |                                      |                                           |                          |                                                            |                  |   |
|              | 20                                                                                                    |                                      |                                           |                          |                                                            |                  |   |
|              | (472 characters liell)                                                                                |                                      |                                           |                          | Pickh                                                      | om previous      |   |
| Answer Type  | Checkbox                                                                                              | Pick from s                          | ock/previous answer s                     | 25                       |                                                            |                  |   |
|              | utite here                                                                                            | <b>×</b> ++++                        | 0                                         |                          |                                                            |                  |   |
|              | Enable multi-select                                                                                   |                                      | Apply Filters                             |                          |                                                            |                  |   |
| Allow Skip   | and the second second                                                                                 | none of the<br>'follow up question / | Gender                                    |                          |                                                            |                  |   |
| Allow Skip   | answers can have a response.                                                                          |                                      | I data                                    |                          |                                                            |                  |   |
| Allow Ship   | (None 1) the option is analysis,<br>answers can have a response.<br>Jump to question / End of Surve   | y set on them.)                      | i male                                    |                          |                                                            |                  |   |
| Allow Ship   | (Nos I fine option a smalled,<br>answer can have a response<br>Jump to question / End of Surve        | y set on them.)                      | E Female                                  |                          |                                                            |                  |   |
| Allow Ship   | (Note: - If the option is enabled,<br>answers can have a response.<br>Jump to question / End of Surve | y set on them.)                      | <ul> <li>Female</li> <li>Other</li> </ul> |                          |                                                            |                  |   |
| Allow Ship   | (Note: - If the option is enabled,<br>answers can have a response.<br>Jump to question / End of Surve | () set on them.)                     | Female<br>Coher                           |                          |                                                            |                  |   |
| Allow Ship   | (Note: - If the option is enabled,<br>answers can have a response<br>Jump to question / End of Surve  | y set on them.)                      | Female<br>Coher                           |                          |                                                            |                  |   |
| Allow Ship   | (Note: - If the option is enabled<br>answers can have a response<br>Jump to question / End of Surve   | y set on them.)                      | Femals     Other                          | (hote: Alv<br>question ( | vays "Apply changes" whereve<br>data before Saving Survey) | you add / update |   |

- 10. Once a question is complete, click 'Apply Changes' to save.
- 11. Once we have completed creating all the questions for our survey, we can click 'Save' and click on 'Back to Manage Survey'.

12. Once back in 'Manage Survey' we can see the newly created survey.

| 🗋 Enlighten    | ×      |              |              |                                           |                                           |                                          |           | Luis @ Jayex              | - O X  |
|----------------|--------|--------------|--------------|-------------------------------------------|-------------------------------------------|------------------------------------------|-----------|---------------------------|--------|
| ← → C 🗋 10.0.0 | .235/@ | enlighten/Su | rveys/Manage | Surveys.aspx                              |                                           |                                          |           |                           | ☆ =    |
| Enlighten      | E4     |              |              | Friday                                    | y 21 August 201                           | 5                                        |           |                           | E4 🕑   |
| <u> </u>       |        |              |              |                                           |                                           |                                          |           |                           | Logout |
| Manage Surve   | eys    |              |              |                                           |                                           |                                          |           |                           |        |
|                |        |              |              |                                           | Add                                       | Check-in Survey                          | Anonymou: | s Survey 🕂 Post-contact S | Survey |
| Search show    |        |              |              |                                           |                                           |                                          |           |                           |        |
| Title          | ¢      | Type 🗢       | Weightage¢   | Created By \$                             | Created On \$                             |                                          | Actio     | ns                        |        |
| Travel Survey  |        | Check-in     | 1            | super                                     | Aug 21 2015                               | 🛃 Edit 🗙 Delete                          | Save as   | 📕 🚔 Print Preview 🙆       |        |
| Show Legend    |        |              | Copyrig      | ht © 2010 - 2015 Ja<br>All rights reserve | yex Technology Lir<br>d. Enlighten E4 v 2 | nited. <u>www.jayex.com</u><br>201503-01 |           |                           |        |

13. To then activate a survey so it can be seen by the patients we need to press the s creen icon under actions.

| → C [] 10.0.0      | ×   | enlighten/Su | rveys/Manage | Surveys.aspx |                                    | <u>\$</u>                               |
|--------------------|-----|--------------|--------------|--------------|------------------------------------|-----------------------------------------|
| Enlighten          | E4  |              |              | Frida        | 21 August 2015                     | E4 ·                                    |
| Manage Surv        | eys |              |              |              | Add 🍦 Check in Survey 🌳 Anonymou:  | Logor<br>1 Survey 🍦 Post-contact Survey |
| Search show        |     |              |              |              |                                    |                                         |
| howing all surveys |     |              |              |              |                                    |                                         |
| Title              | +   | Туре Ф       | Weightage+   | Created By * | Created On + Actio                 | ns                                      |
| Travel Survey      |     | Check-In     | 1            | super        | Aug 21 2015 ZEdil X Delete Save as |                                         |
|                    |     |              |              |              | _                                  |                                         |

14. Once we click 'Print' under Actions, we are presented with publishing options which allow us to define where we would like this survey to be displayed and when.

Once we have selected all the options we require, we can click 'Ok'.

| 🗅 Enlighten 🛛 🗙     |                                                                                                    | Luis (Jayar) — D X              |
|---------------------|----------------------------------------------------------------------------------------------------|---------------------------------|
| ← → C 🗋 10.0.235/e  | nlighten/Surveys/ManageSurveys.aspx                                                                                     | ☆ =                             |
| Enlighten E4        | Tuesday 25 August 2015                                                                                                  | E4 🕑                            |
|                     | Travel Survey                                                                                                    | Logout                          |
| Manage Surveys      | Enable For all dates      Enable For date range                                                                         |                                 |
|                     | Publish to all Touch Screens                                                                                            | us Survey 🍦 Post-contact Survey |
|                     | Publish to Selected Touch Screens                                                                                       |                                 |
| Search show         | Canadia Segurat Supersidenti                                                                                            |                                 |
|                     |                                                                                                    |                                 |
| Showing all surveys | This survey is currently not published.                                                                                 |                                 |
|                     | Ok Cancel                                                                                                    |                                 |
| Title 🗢             | Type                                                                                                    | ions                            |
| Travel Survey       | Check-in 1 super Aug 21 2015 Celt X Delete Save as                                                                      | Print Preview                   |
| <u>Show Legend</u>  | Copyright © 2010 - 2015 Jayex Technology Limited. <u>www.iavex.com</u><br>All rights reserved. Enlighten E4 v 201503-01 |                                 |

15. Seeing the green tick icon tells us our survey has been published.

| Emigriten         | E4   |      |            | Tuesday                                    | 26 August 2010   | x.)                                 |         |             |                 | E4 3   |
|-------------------|------|------|------------|--------------------------------------------|------------------|-------------------------------------|---------|-------------|-----------------|--------|
| lanage Surve      | evs  |      |            |                                            |                  |                                     |         |             |                 | 1.0000 |
|                   |      |      |            |                                            | Add              | Check in Survey                     | 🐥 Anom  | mous Survey | + Post-contact  | Survey |
| Search show       |      |      |            |                                            |                  |                                     |         |             |                 |        |
| owing all surveys |      |      |            |                                            |                  |                                     |         |             |                 |        |
|                   |      |      |            |                                            | 0                |                                     |         |             |                 |        |
| Travel Survey     | Ched | k-in | veigntage+ | super                                      | Aug 21 2015      | 🔀 Edit 💥 Delete                     | Save as |             | Print Preview 👜 |        |
| ow Legend         |      |      |            |                                            |                  |                                     |         | $\sim$      |                 |        |
|                   |      |      | Copyright  | 0 2010 - 2015 Jayes<br>All rights reserved | Technology Limit | ed. <u>www.ianex.com</u><br>1503-01 |         |             |                 |        |
|                   |      |      |            |                                            |                  |                                     |         |             |                 |        |
|                   |      |      |            |                                            |                  |                                     |         |             |                 |        |
|                   |      |      |            | Air lights reserved.                       | Enighten E4 120  | 1303-01                             |         |             |                 |        |